## 東吳大學114學年度特殊個案床位申請路徑教學

【Step1】登入「東吳新校務行政資訊系統」

- 網址 <u>https://api.sys.scu.edu.tw/academic/</u>
- 帳號、密碼與「電子化校園系統」相同

| <b>東吳大學</b> 新校務行政資訊系統 |                          |  |
|-----------------------|--------------------------|--|
|                       | . Σ× λ                   |  |
|                       | ➡ 豆 八 請輸入電子化校園帳號密碼進行登入   |  |
|                       | 帳號 Account ID            |  |
|                       | 密碼 Password              |  |
|                       | ◆ 忘記密碼 ● 登入 Login        |  |
|                       | ▲ 注意事項                   |  |
|                       | ★ 請輸入東與大學單一簽入帳號與密碼登入本系統。 |  |
|                       | (電子化校園帳號密碼)              |  |

#### 【Step2】點選左列「住宿申請作業→特殊個案申請」

| <b>省</b> 首頁       | 歡迎您                                                                                                    |      |
|-------------------|----------------------------------------------------------------------------------------------------|------|
|                   | 系統偵測您正使用163.14.21.173進行作業。                                                                                                    |      |
| Ø 學生身分及學歷上傳       | 🗪 校園公告                                                                                                    | 🏥 東縣 |
| <b>Ø</b> 學生郵局帳戶維護 |                                                                                                    | <    |
| 🗞 就學質款作業 👻        | 聯合數位文創股份有限公司於中正                                                                                                    | M    |
| ♥ 雙輔跨作業 🗸         | 紀念堂1展廳舉辦「THE 哆啦A夢<br>展台北 2023」,同時在2.3展廳舉                                                                                           | 1942 |
| 第二専長作業 ▼          | 辦「奇幻動物森林 樋口裕子展」                                                                                                    |      |
| 🗞 期末退修 🗸          | <ul> <li>一、展覽資訊 (一)時間:至2024/4/7止・10:00~18:</li> <li>00 (17:30停止售票 及入場・除夕、大年初一及228休</li> <li>(二)地駅:1,31458時が薄屋会は2023:中正紀</li> </ul> | 11~1 |
| ■ 署期班報名作業 🗸       | 念堂1展原 2、更多                                                                                                    |      |
| 😪 休退學線上登記 🗸       | -註冊課務組                                                                                                    | 1~68 |
| ♣ 學生資料維護查詢 👻      |                                                                                                    |      |
| 🗞 住宿申請作業 🗸 👻      |                                                                                                    |      |
| ☑ 宿舍申請            |                                                                                                    |      |
| Ø 宿舍申請狀態查詢        |                                                                                                    |      |
| Ø 特殊個案申請          |                                                                                                    |      |

| < >      | today  |         | March  | 2024   |         | month li |
|----------|--------|---------|--------|--------|---------|----------|
| Mon      | Tue    | Wed     | Thu    | Fri    | Sat     | Sun      |
| 26       | 27     | 28      | 29     | 1      | 2       | 3        |
| 9~29日加退  | 目,外校生朽 | 28 日和平約 | ₽期公告還ā |        |         |          |
| 4        | 5      | 6       | 7      | 8      | 9       | 10       |
| 11       | 12     | 13      | 14     | 15     | 16      | 17       |
| 11~14日轉系 | 申請・    |         |        | 1      | 16日校慶典  | 1        |
|          |        | 學生事務會   |        |        |         |          |
| 18       | 19     | 20      | 21     | 22     | 23      | 24       |
| 25       | 26     | 27      | 28     | 29     | 30      | 31       |
|          |        |         |        | 29日休退學 | 30日第2次] | 31日教師教   |
|          |        |         |        | 5      |         |          |

### 【Step3】點選「瞭解,開始網頁申請」

| 校務行政資 | 訊 系統<br>申請特殊個 | 國案注意事項                                                | lanv                                                                                                    |                                                                                                    | ≗ 貿二<br>× | A::11154 |
|-------|---------------|-------------------------------------------------------|----------------------------------------------------------------------------------------------------|----------------------------------------------------------------------------------------------------|-----------|----------|
| :(#   |               | 如因生理、家<br>附上相關表件<br>辦理特殊個素<br>☆相關注意事<br>http://web-cl | 從境、急難等特殊狀況需個案銜量時,應填寫「<br>-, 並於113年4月12日(五)前將紙本資料親自繳<br>家位申請。<br>項請詳見本校【宿舍手冊】第二章床位申請篇第<br>h.scu.edu.tw/storage/app/uploads/public/5b | 與生宿舍特殊個案進住報告書」,依個人申請因素<br>5至本中心或以限時掛號方式鄧寄(以鄧戳為憑),以<br>9四節特殊個案申請進住辦法法規連結:<br>3/0ad/0e3/5b30ad0e388b3610475130.pdf |           | *        |
| •     |               |                                                       |                                                                                                    | ♥ 瞭解,開始網頁申請,本人並同意填寫正確資料。                                                                                         |           | 8        |
| •     |               | 因應計畫                                                  | 如果未能住宿,請填寫你的預備計畫                                                                                                    |                                                                                                    |           | 8        |
| •     |               | 生理狀況                                                  | 請填寫病名、併發症狀、影響生活起居狀況                                                                                                    |                                                                                                    |           | 8        |
| •     |               |                                                       | ② 存檔,送出申請                                                                                                    |                                                                                                    |           |          |

# 【Step4】選擇申請類別、填寫申請原因及因應計畫

| 特殊個案申詞 |                                                                                                    |  |
|--------|----------------------------------------------------------------------------------------------------|--|
| [      | 申請宿舍學年 112 <b>国</b> 申請宿舍學期 2 <b></b>                                                                                                    |  |
| [      | 學號         Image: Section 2014         Image: Section 2014         Imag |  |
| [      | 申請項目 112_2_特殊個案申請_開放時間:2024/3/1~2024/4/12 ♥ ♥                                                                                                    |  |
| [      | 申請類別     請選擇您的申請類別     ✓     ▲                                                                                                    |  |
|        | 申請原因         身心障礙<br>(中)低收入戶<br>家庭經濟         各                                                                                                    |  |
|        | 因應計畫         特殊生理         8                                                                                                    |  |
|        | 生理狀況                                                                                                    |  |
|        | 存檔,送出申請                                                                                                    |  |
|        |                                                                                                    |  |
| 送出     | 3申請後,請耐心等候網頁跳轉畫面                                                                                                    |  |

### 【Step5】非常重要!請務必下載完相關表格才可關閉視窗!

| (資訊系統)                                                                                                    | <u>.</u>           |  |  |  |
|----------------------------------------------------------------------------------------------------|--------------------|--|--|--|
| 完成申請後,您還需要這麼做                                                                                             |                    |  |  |  |
| 下載相關表格,填妥後印出,並將紙本文件以限時掛號郵寄或親自送達學生住宿中心 <ul> <li>【申請表及自傳】→→點此可直接下載</li> <li>【家庭收支說明表】→→點此可直接下載</li> </ul>   | 點擊可直接下載            |  |  |  |
| <ul> <li>【生理狀況說明表】→→點此可直接下載</li> <li>【各類證明文件點貼表】→→點此可直接下載</li> <li>【特殊個案各類申請應檢附資料一覽表】→→點此可直接下載</li> </ul> |                    |  |  |  |
| 特殊個案審查結果不另個別通知,請同學主動查閱學生住宿中心 網站公告之「床位分配結果」<br>如有任何疑問,請電洽學生住宿中心 (o2)28819471分機7562-7569、2347               |                    |  |  |  |
|                                                                                                    | 我已瞭解後續送件流程,點選關閉視窗。 |  |  |  |
| 因應計畫                                                                                                    |                    |  |  |  |

# 【Step6】將下載的表格填寫完畢、印出,附上證明文件,找系主 任或導師簽名。

【Step7】將紙本文件繳交至兩校區學生住宿中心辨公室。 外雙溪校區:綜合大樓2樓B220 城中校區:第六大樓5樓6503室